## 佐川急便 e-コレクト 「決済状況チェックサポート」の 入金消し込み

2016年3月28日

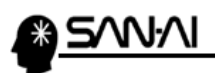

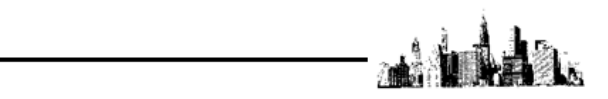

## 佐川急便 e-コレクト「決済状況チェックサポート」の入金消し込みについて

佐川急便 e-コレクト(代金引換)にて送り状発行をして、マイティ通信販売にて 入金消し込みする連携イメージは以下の連携イメージ図の通りとなります。

- ①マイティ通信販売の「送り状印刷」画面から本日出荷分の出荷対象 CSV ファイルを 出力して、e 飛伝 II と連携して送り状を発行するか、直接ドットプリンタから専用の複写 伝票に送り状を発行します。
- ②配送が完了して、締め日を経過すると「決済状況チェックサポート」システムから、 e-コレクトでの回収金の振り込み明細をダウンロードします。
- ③上記②でダウンロードした「振り込み明細」の CSV ファイルを、マイティ通信販売の 「入金データ取込」画面からインポートして、一括で入金消込(マイティ通信販売の 受注伝票の入金完了日の書き込み)を行います。

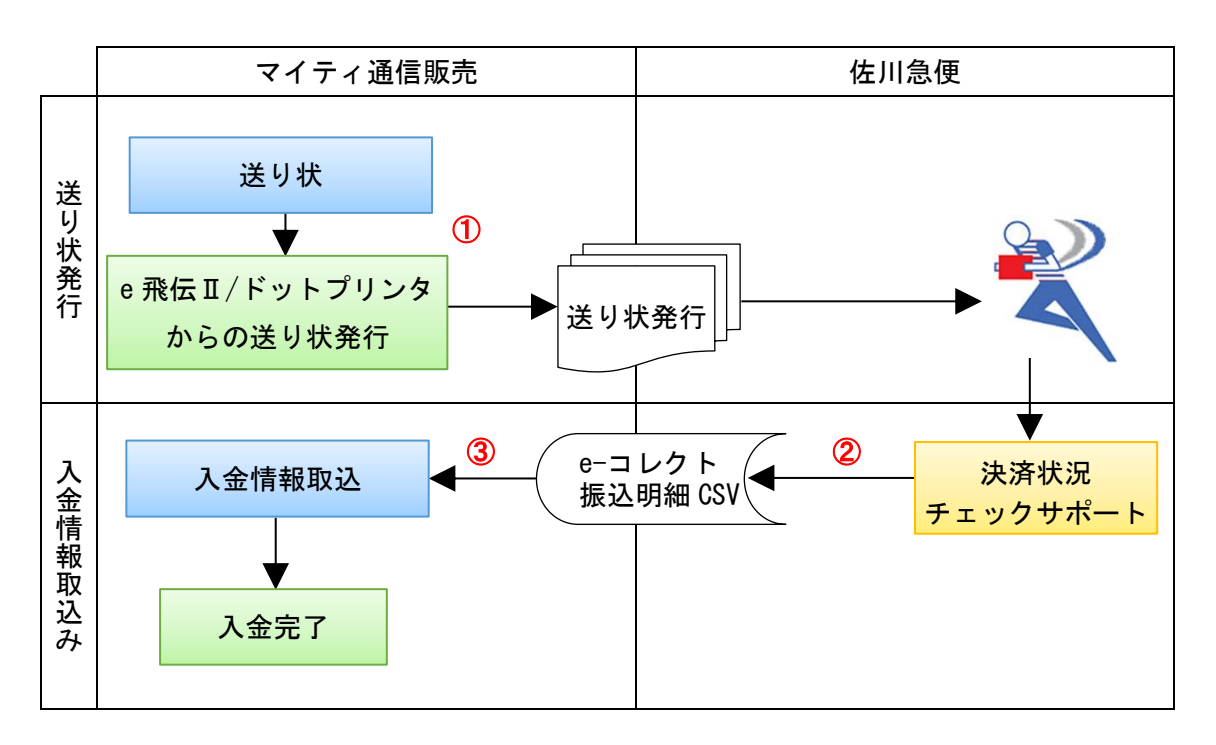

## 【マイティ通信販売と佐川急便との連携イメージ】

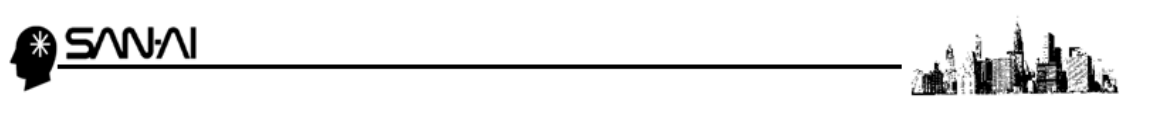

- 決済状況チェックサポートにて振り込み明細取り込み
   ※マイティ通信販売からe飛伝Ⅱへの送り状データの出力連携方法は 別紙「佐川急便e飛伝Ⅱとのデータ連携の方法について」をご参照ください。
- 決済状況チェックサポートにログインして、サービスメニューを開いてください。
   「法人さま向け」の「その他サポートサービス」の e-コレクト をクリックします。

| お荷物問い合わせ                                                                                                    | る お何物発送す                           | サポート                                                                                                    |                                         |                 |
|----------------------------------------------------------------------------------------------------|------------------------------------|----------------------------------------------------------------------------------------------------|-----------------------------------------|-----------------|
| タリービス選系     タリービス選系     タリービス選系     タリービス選系     タリービス選系     タリービス選系     マテリアル販売サポート       タリービス選系     タリービス選系     タリービス選系     アナリアル販売サポート     アナリアル販売サポート       シリービス認知     タリービス認知     アリービス調査     アリービス調査     アリービス<br>アリアル販売サポート       お荷物間い合わせ     配達完了通知<br>メールサービス     アリービス調査     アリービス<br>アリービス選系     アリービス<br>アリービス       クリービス選系     クリービス     アリービス     アリービス       クリービス     アリービス     アリービス     アリービス       グリービス     アリービス     アリービス     アリービス       グリービス <th>お荷物問い合わせ</th> <th>配達完了通知<br/>メールサービス</th> <th>営業所受取到着通知<br/>メールサービス</th> <th>Web集荷受付サービス</th> | お荷物問い合わせ                           | 配達完了通知<br>メールサービス                                                                                                | 営業所受取到着通知<br>メールサービス                    | Web集荷受付サービス     |
| チャーターサービス       タ e飛伝Web       G e飛伝Iあ申込       マテリアル販売サポート         タ サービス選系       タ サービス選系       タ サービス選系       タ サービス選系       ア サービス選系         ケ サービス選系       タ サービス選系       タ サービス選系       ア サービス選系       ア サービス 運         ケ サービス選系       タ サービス 運       ア サービス 運       ア サービス 運         ケ サービス 運       ア サービス 運       ア サービス 運       ア サービス 運         ケ サービス 運       ア サービス 運       ア サービス 運       ア サービス 運         ケ サービス 運       ア サービス 運       ア サービス 運       ア サービス 運         ケ サービス 運       ア サービス 運       ア サービス 運       ア サービス 運         ケ サービス 運       ア サービス 運       ア サービス 運       ア サービス 運         ケ サービス 運       ア サービス 運       ア サービス 運       ア サービス 運         ケ サービス 運       ア サービス 運       ア サービス 運       ア サービス 運         ケ サービス 運       ア サービス 運       ア サービス 運       ア サービス 運         ケ サービス 運       ア サービス 運       ア サービス 運       ア サービス 運         ケ サービス 運       ア サービス 運       ア サービス 運       ア サービス 運                                                                                                    | 日 <u>サービス概要</u>                    | 日 <u>サービス概要</u>                                                                                                  | 日 <u>サービス概要</u>                         | 回 <u>サービス概要</u> |
| 3 サービス展美       3 サービス展美       3 サービス展美       3 サービス展美       3 サービス展美         1 カービス取り込       1 カービス       1 カービス       1 カービス         1 カービス展美       1 カービス       1 カービス       1 カービス         1 カービス       1 カービス       1 カービス       1 カービス         1 カービス       1 カービス       1 カービ                                                                      | チャーターサービス                          | ⋴ e飛伝Web                                                                                                    | ♂ e飛伝Ⅱお申込                               | マテリアル販売サポート     |
| お荷物受取サポート     お荷物問い合わせ <ul> <li></li></ul>                                                                                                    | 日 <u>サービス概要</u><br>■ <u>サービス概要</u> | 日 <u>サービス概要</u><br>日 <u>サービスお申込</u>                                                                              | 日 <u>サービス概要</u>                         | 日 サービス概要        |
|                                                                                                    | お荷物問い合わせ<br>日 <u>サービス概要</u>        | 配達完了通知<br>メールサービス<br>G <sup>-</sup> <u>サービス</u><br>55                                                            | 営業所受取到着通知<br>メールサービス<br>日 <u>サービス概要</u> |                 |
| 有物情報風会<br>日 <u>サービス概要</u><br>日 <u>サービス概要</u>                                                                                                    | 🅅 その他サポ-                           | ートサービス                                                                                                    |                                         |                 |
| マリレービス振奏         マリレービス振奏         マリレービス振奏         マリレービス振奏         マリレービス振奏           エリアポスティング<br>サポート         ロージービス低<br>ローレクトショッピング         ロービス低<br>ローレクトショッピング         ロービス低<br>ロービス振奏         ロービス低<br>ロービス低<br>基         ロービス低<br>ロービス低<br>基         ロービス低<br>ロービス低<br>基         ロービス低<br>ロービス低<br>基         ロービス低<br>国                                                                                                    | 荷物情報照会                             | ☞ €-コレクト                                                                                                    | 電子請求書<br>発行サポート                         | 文書保管管理          |
| エリアポスティング<br>サポート     ロ お引起のご依頼     ロ ロークトショッピング<br>ナピゲーション     ロ B2B決済サービス       ロ サービス概要     ロ サービス概要     ロ サービス概要     ロ サービス概要                                                                                                    | 日 <u>サービス概要</u>                    | 6 <u>9 CANS</u>                                                                                                  | 日 <u>サービス概要</u><br>■ <u>変更はこちら</u>      | 日 <u>サービス概要</u> |
| ロー <u>サービス概要 ローサービス概要</u> ロー <u>サービス概要</u> ロー <u>サービス概要</u>                                                                                                    |                                    | □ お引越のご依頼                                                                                                    | e-コレクトショッピング<br>プ ナビゲーション               | □ B2B決済サービス     |
|                                                                                                    | エリアポスティング<br>サポート                  | and the second second second second second second second second second second second second second second second |                                         |                 |

e-コレクトトップメニューが表示されます。

「e-コレクト照会」の e-コレクト照会 をクリックしてください。

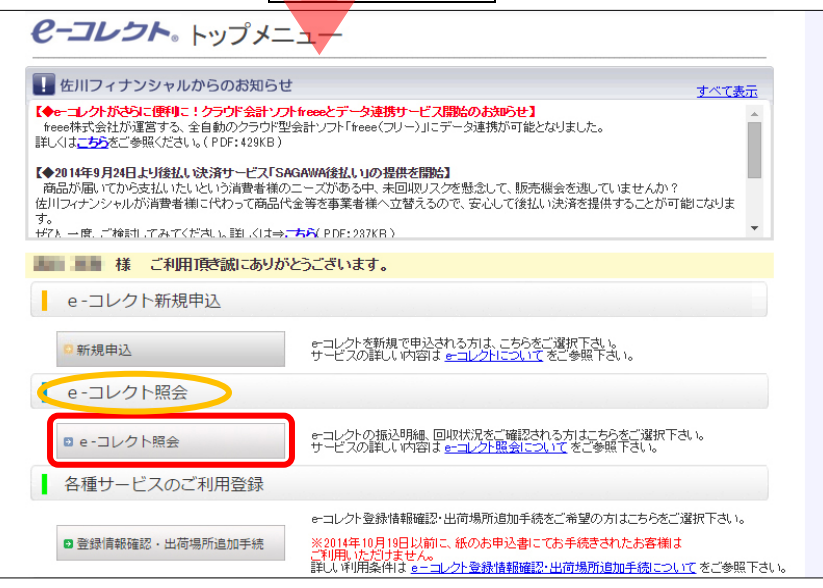

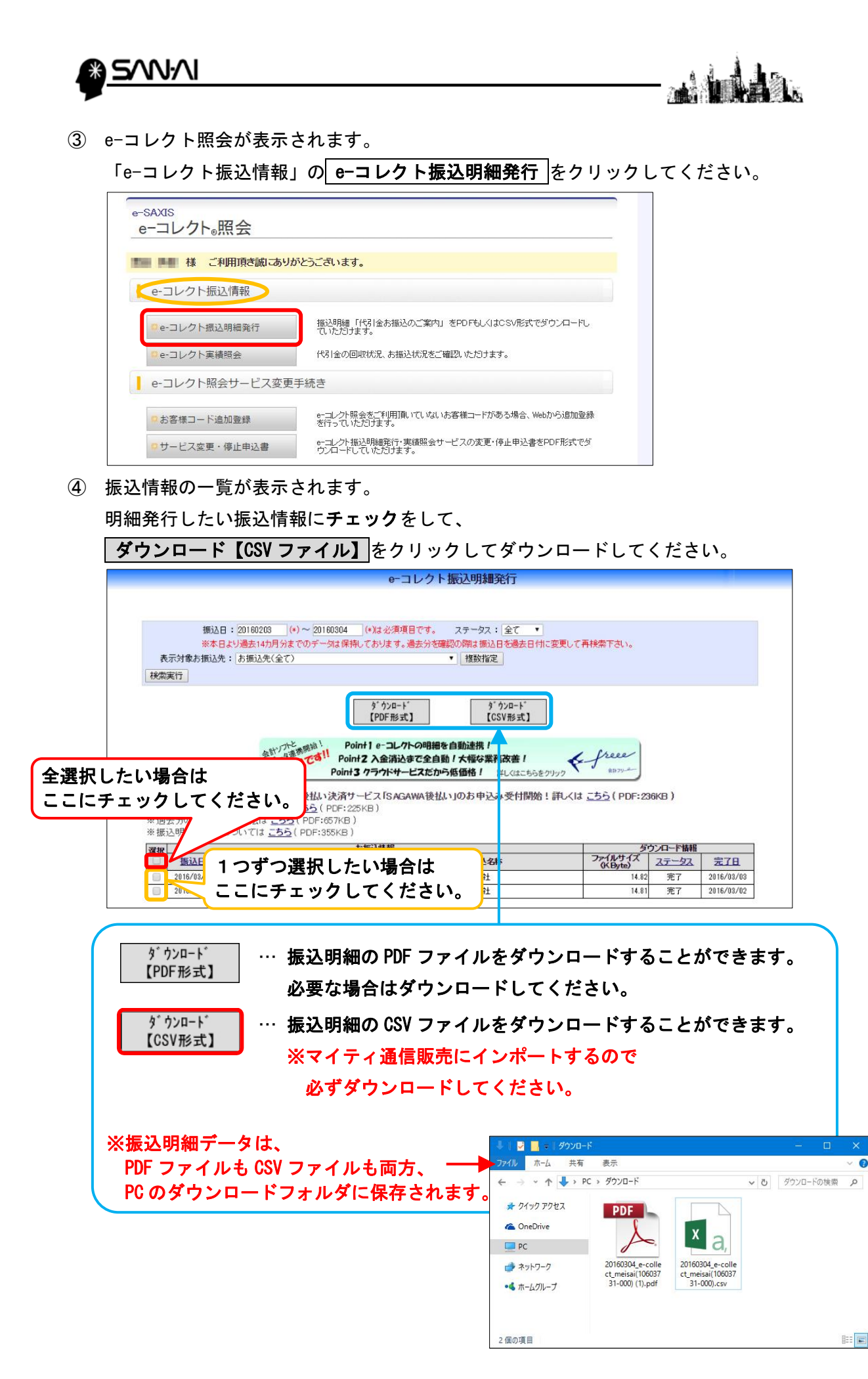

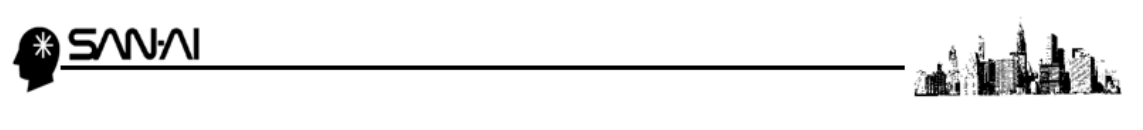

- マイティ通信販売にて入金情報取り込み
   e-コレクト振込明細のCSVファイルをマイティ通信販売に取り込みます。
- e-コレクト振込明細 CSV ファイルをマイティ通信販売へ取り込みます。
   マイティ通信販売を開いてください。

クイックメニューの 入金データ取込 をクリックしてください。

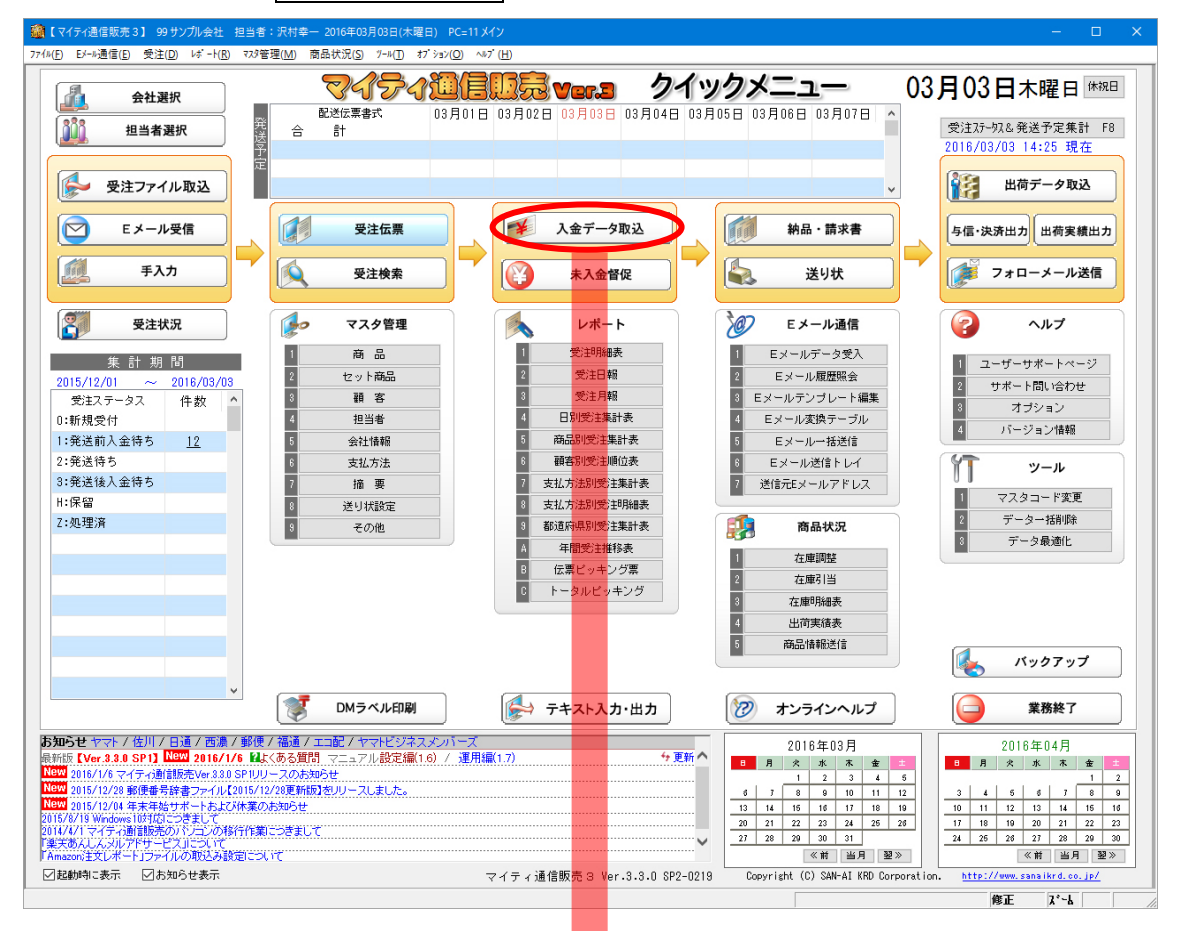

ファイル形式、入力先選択後、実行 F8 を ワリックしてください。

| 入金データ取込み |                                                                                                    |
|----------|----------------------------------------------------------------------------------------------------|
| 選択       | → → → → → → → → → → → → → → → → → → →                                                               |
|          | ファイル形式 E:佐川急便 ロレクト 、 選択してください。                                                                      |
|          | 入力元 ※半角256文字以内で、バスを指定してください。<br>C:¥Users¥client33¥Downloads¥20160304_e-collect_meisai(106037) 参照(3) |
|          | 受注日 2016/02/02 1/03 掌張伝要の「記述伝要新号」に<br>発送 3 カーティー 1 - (2, 2) でダウン・ロー・ドレナ                             |
|          | 大方元に、「                                                                                              |
|          | 出力先 フォルダ名まで入力してファイル名は入力しないでください。                                                                    |
|          |                                                                                                    |
|          | 取消 F2 検索 F5 実行 F8 終了 F9                                                                             |

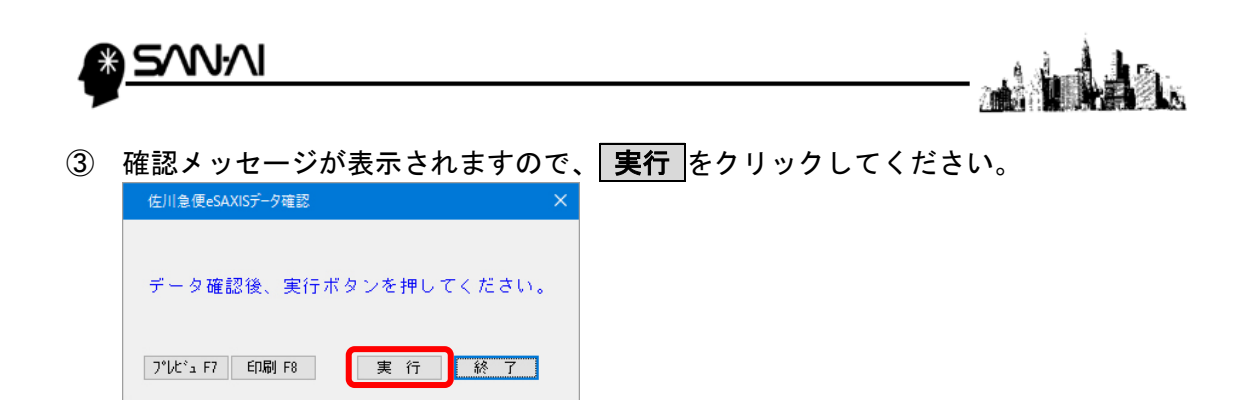

④ 取り込みが完了したら、

確認メッセージが表示されますので、OK をクリックして終了してください。

| 入金情報処理が完了しました。<br>データ処理件数 = [ | 1] |
|-------------------------------|----|
| OK                            |    |

これで入金消し込みは完了です。

☆受注伝票で入金完了日が更新されていることを確認してください。

| 5  | きまし きょうしょう しんしょう しんしょ しんしょ | 入力·修正                                                                                 |                      |                  |            |            |                     |                          |                    |              | )          |
|----|----------------------------------------------------------------------------------------------------|---------------------------------------------------------------------------------------|----------------------|------------------|------------|------------|---------------------|--------------------------|--------------------|--------------|------------|
|    |                                                                                                    | <mark>会</mark> 受注                                                                     | :伝票                  |                  |            |            |                     |                          |                    | ■ キャンセ       | JU         |
|    | 伝                                                                                                    | ·票番号 000                                                                              | 00050 Up Down        | 受注日              | 2016/02/29 | 16:19:     | 38 売上日              | 2016/02/29               | 保存外化名              |              | メール言ギ糸田    |
|    | 受                                                                                                    | 注番号 000                                                                               | 00050                |                  | 部門         | 00         | 楽天市場                | 受注区                      | 分 通常購              | A.           | $\sim$     |
|    | 支                                                                                                    | 11.11.11.11.11.11.11.11.11.11.11.11.11.                                               | 銀行振込                 |                  |            |            |                     | 自社担当                     | 当者 100 沢林          | <b>İ幸一</b>   |            |
|    | 摘                                                                                                    | 要(備考)                                                                                 |                      |                  | カタロク・コー    | <u>ا ۲</u> |                     | <ul> <li>実績対象</li> </ul> | 象外 🗹 受注伝票          | 票ED 刷済       |            |
| 20 | È                                                                                                    | <ul> <li>         顧客マスタ</li> <li>         漢字氏名</li> <li>         カナ氏名     </li> </ul> |                      | <b>部 重複</b> チェック | ☑ E⊁-I送    | 信          | 受注2万-92<br>Ex-ル更新力元 |                          | ✓ ■ 送連絡 □ フォロー( 1) | 記送完了日        | 入金督促       |
| 3  | 文                                                                                                    | 郵便番号                                                                                  | MAP                  | 🥖 送先             | 複写 回梱      | 不可         | 入金期限                |                          | 入金完了日              | 2016/03/03 か | 卜"情報       |
| Į, | 顏                                                                                                    | 住所                                                                                    | A PROPERTY OF A REAL |                  |            |            | 入金区分                | 201 入金手                  | 数料                 | 当方負担         |            |
| 3  | 客                                                                                                    | 住所3                                                                                   |                      |                  |            |            | 今回取得P(自             | 自動)                      | キャンペーンP(手,         | 入力)          |            |
| 1  | 青                                                                                                    | 電話番号1                                                                                 | 210 BOOK             | 電話番号 2           |            |            | ※ポイント集計期間           | 間外の取得ポイント:<br>           | は反映されません           | ~<br>•       |            |
|    |                                                                                                    | FAX番号                                                                                 | DOM: OR              | 生年月日             |            | _          | 分類 1                | 1通信販売                    | 5                  | 与信·決         | <b>納品書</b> |
| 1  | fir                                                                                                    | E-mail 1                                                                              | 1.000                |                  |            |            | 分類 2                |                          |                    | 100          |            |
|    |                                                                                                    | E-mail 2                                                                              |                      |                  |            | _          | 分類 3                |                          |                    | 出荷実行         | 観 送り状      |
|    |                                                                                                    | 音作了別E-mail                                                                            |                      |                  |            |            | 分類4                 |                          |                    |              |            |
|    |                                                                                                    | 備考                                                                                    |                      |                  | 1:男性       | $\sim$     | 分類5                 |                          |                    |              |            |

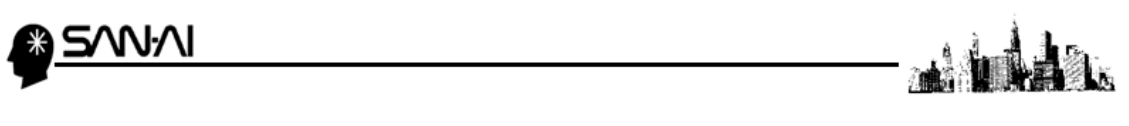

このページは意図的に空白にしています。

ご不明な点がございましたら、当社までお問い合わせ願います。

<sup>ネットワーク初期導入サポートお問い合わせ先</sub> 電話:072-626-2786 Eメール:support@sanaikrd.co.jp <sup>三愛ケーアールディ株式会社</sup> **③ お電話受付時間 ④**</sup>

午前 9:00 ~ 午後 12:00 午後 1:00 ~ 午後 5:00 月曜日 ~ 金曜日 (土日祝日および弊社指定休日を除きます)